### WhatsApp

## Eleições 2024 WhatsApp

As informações presentes nesta cartilha são referentes às Eleições de 2024. Os recursos e ferramentas do WhatsApp mencionados na cartilha podem ser alterados por novas atualizações do aplicativo.

# O WhatsApp é um aplicativo de mensagens que possibilita o envio e recebimento de mensagens privadas com criptografia de ponta a ponta.

#### Recursos do WhatsApp

#### Criptografia de ponta a ponta

A criptografia de ponta a ponta do WhatsApp garante que somente você e a pessoa com quem você está se comunicando podem ver e ouvir o que é enviado. As suas mensagens são protegidas por um cadeado, e apenas o destinatário e você têm a chave especial necessária para desbloqueá-lo e ler as mensagens. Nem mesmo o WhatsApp tem acesso a elas. A criptografia de ponta a ponta é fornecida por padrão nas conversas privadas, inclusive em grupos e comunidades. Neles, a criptografia está sempre ativada. Não há nenhuma maneira de desativá-la.

Este recurso foi concebido para a mínima coleta de dados, conforme a lei brasileira e as melhores práticas globais de privacidade. O WhatsApp adota medidas contínuas de cooperação com as autoridades brasileiras, incluindo a Justiça Eleitoral.

#### Registro de uma conta no WhatsApp

Sempre que uma conta de WhatsApp é ativada em um novo aparelho, o sistema envia um código por SMS para verificar o número. Nunca compartilhe com ninguém esse código para o registro da conta no WhatsApp, nem com amigos, nem com familiares.

#### Confirmação em duas etapas

Recomendamos fortemente a ativação da confirmação em duas etapas. Ela funciona como uma camada extra de segurança para as contas. Basta o usuário cadastrar um e-mail e um PIN de seis dígitos, que é solicitada periodicamente aos usuários no acesso ao aplicativo. Observe que o WhatsApp não inicia nenhum contato com usuários para pedir essas informações.

Veja como ativar a confirmação em duas etapas no WhatsApp:

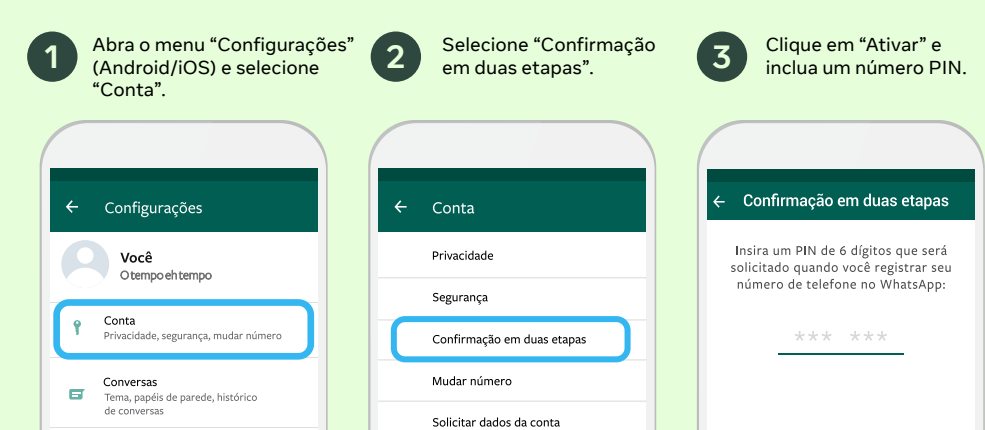

#### Canais de WhatsApp

Os Canais do WhatsApp são um recurso de transmissão opcional de via única no WhatsApp, criado para ajudar usuários a seguirem informações de pessoas e organizações que consideram importantes.

Os canais não têm criptografia de ponta a ponta e o WhatsApp mantém diretrizes específicas para o uso desse recurso.

Você encontra a URL de um Canal na tela de dados do Canal, ao clicar em "Compartilhar".

#### Medidas de segurança, integridade e transparência

#### Bloqueio de usuários com um clique

Quando alguém que não está na lista de contatos do usuário envia uma mensagem, o WhatsApp automaticamente pergunta se o usuário gostaria de bloquear o remetente da mensagem. Utilize esse recurso para evitar contatos indesejados e para enviar ao WhatsApp feedback sobre comportamentos potencialmente abusivos de outros usuários.

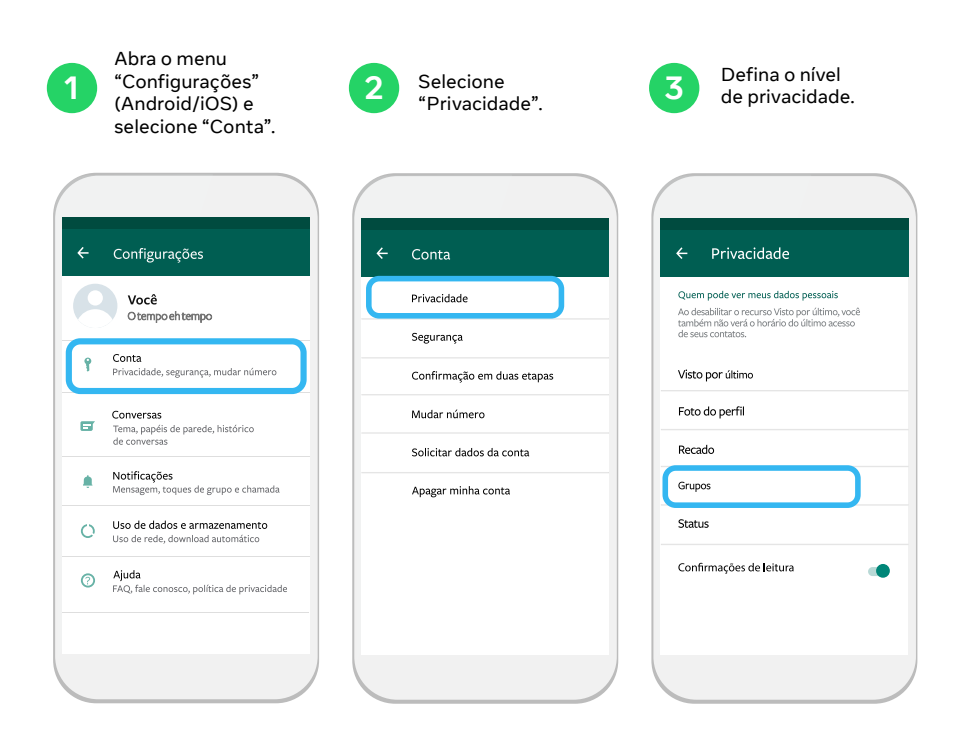

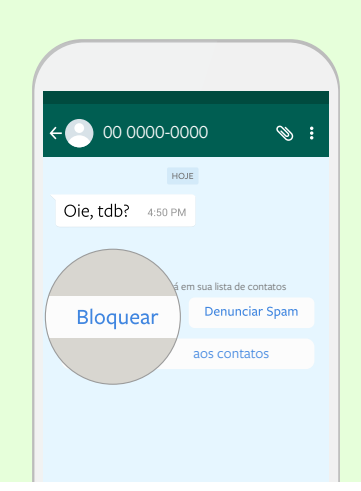

#### Permissões e controles para grupos

O usuário pode, de forma prática, silenciar ou deixar grupos indesejados. Além disso, o WhatsApp criou ferramentas que controlam as autorizações de quem eventualmente pode adicioná-lo a grupos. Por meio desta opção de privacidade, o usuário pode definir se autoriza apenas seus contatos a adicioná-los a grupos, podendo inclusive criar exceções para essa autorização.

Caso aplicada esta escolha de privacidade, o usuário receberá uma mensagem o convidando por meio de uma conversa pessoal, cabendo a ele definir se gostaria ou não de participar do grupo.

#### Denúncia de contas

Quando um usuário recebe uma mensagem de um usuário desconhecido pela primeira vez, haverá a opção de denunciar aquele número diretamente no chat. Ao receber uma mensagem indesejada, o usuário também pode denunciar um contato ao pressionar e segurar a mensagem em si e aguardar a exibição do menu de opções.

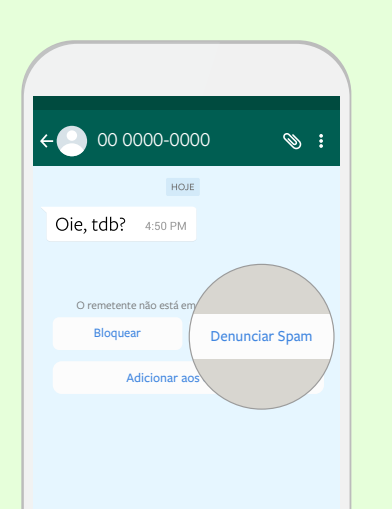

Além desta possibilidade, o usuário também pode denunciar um contato ou um grupo como spam seguindo os seguintes passos:

| Abra a conversa.                                                                        | Clique no contato ou<br>grupo para abrir as<br>informações de perfil.                                        | <b>3</b> Role até o final e clique<br>"Denunciar grupo". |
|-----------------------------------------------------------------------------------------|----------------------------------------------------------------------------------------------------|----------------------------------------------------------|
| ← C Turma da escola<br>Alice: Ilana, Ivna, Lara, Pedro                                  | Furma da escola<br>Afece Ilana, Ivna, Lara, Pedro 📎 :                                                        | ← Galera do fundão<br>Grupo criado por Alice Matos.      |
| Amigos vcs tem news sobre<br>a Lara? Deu certo o role<br>dela? Ela sumiu total 445 PM 🖉 | Amigos vcs tem news sobre<br>a Lara? Deu certo o role<br>dela? Ela sumiu total 445 PM 🚀                      | Ilana Almeida<br>Vina Days                               |
| Alice Matos<br>Menina, tudo suspense pro<br>album novo dela, hahaha<br>4.50 PM          | Alice Matos<br>Menina, tudo suspense pro<br>album novo dela, hahaha<br>4:50 PM                               | Lara María<br>Adopsongamet dolor                         |
| Will<br>Verdade, deve tar ocupada<br>com o cd dela kkkkkk<br>4.50 PM                    | Will<br>Verdade, deve tar ocupada<br>com o cd dela kkkkk                                                     | Pedro Pereira                                            |
| EBAAAAAAAAAAAAAAAAAAAAAAAAAAAAAAAAAAAA                                                  | ЕВАААААААААААААААААААА<br>Аалаалаалаалаалаа<br>Аалаалаалаалаалаа<br>Аалаалаалаалаалаалаа<br>Алаалаалаалаалаа | Will<br>Indisponível                                     |
| Alice Matos<br>Fala com ela no pv! 4:55 PM                                              | Alice Matos<br>Fala com ela no pv! 4:55 PM                                                                   | Sair do grupo                                            |
| 🕒 Digite aqui 📎 🖸 🍑                                                                     | ② Digite aqui                                                                                                | Denunciar grupo                                          |

#### Redução de viralidade e combate à desinformação

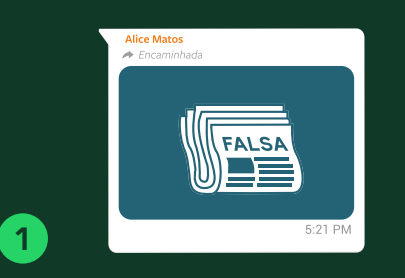

O WhatsApp criou uma etiqueta para mensagens encaminhadas que sinaliza que a pessoa que enviou a mensagem pode não ser a autora do conteúdo.

| ×  | Encaminhar mensagem para             |
|----|--------------------------------------|
|    | Ana Clara<br>Dance e dance!          |
|    | Junior<br>Livin' la vida             |
|    | Lukinha<br>So good to be true        |
|    | Carolinne<br>Contato apenas Whatsapp |
|    | Pai<br>Amo minha família!            |
| Ar | a Clara, Junior, Lukinhas            |

O WhatsApp limitou o encaminhamento de mensagens para apenas cinco conversas por vez. Quando introduzida, essa medida reduziu o encaminhamento de mensagens em mais de 25%.

2

4

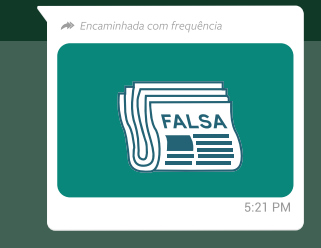

3

O WhatsApp adicionou um identificador de mensagens encaminhadas com frequência, para indica que é provável que a mensagem não tenha sido criada por um contato próximo e, portanto, ela deve ser analisada com cuidado.

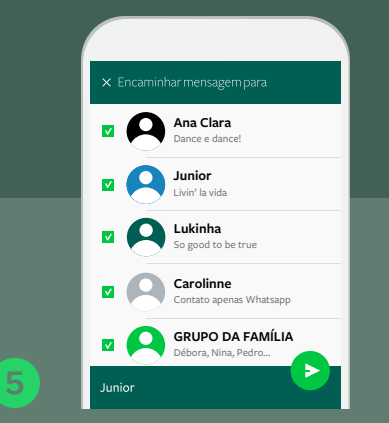

Em 2022, foi implementado um novo limite de encaminhamento: qualquer mensagem já encaminhada, mesmo que apenas uma vez, só pode ser reenviada para um grupo por vez.

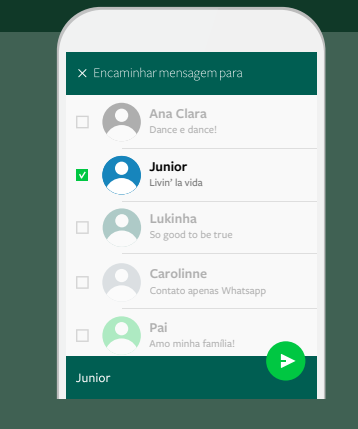

Essas mensagens encaminhadas com frequência só podem ser encaminhadas para uma conversa por vez, medida que reduziu a viralização desse tipo de mensagens pessoais em mais de 70%.

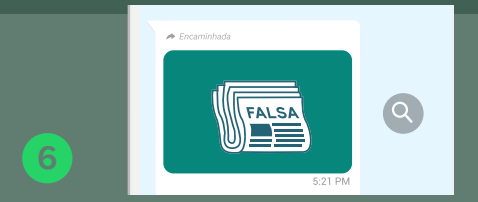

O próprio WhatsApp permite que você verifique facilmente na internet o conteúdo das mensagens encaminhadas com frequência: basta tocar ou clicar no botão de lupa que será exibido ao lado da mensagem. Com isso a mensagem será diretamente carregada no navegador do celular ou do computador e o usuário poderá encontrar notícias ou outras fontes de informação sem que o WhatsApp tenha acesso ao conteúdo da mensagem.

#### Dicas para ajudar os usuários a evitar a disseminação de boatos e notícias falsas

O WhatsApp elaborou uma sequência de dicas, acessíveis por todos os usuários, para evitar a disseminação de informações incorretas.

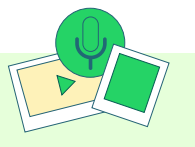

Verifique cuidadosamente as fotos, vídeos e mensagens de áudio. Essas mídias podem ser editadas para enganá-lo.

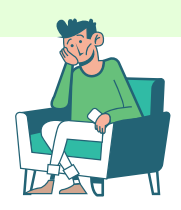

Tenha cuidado com conteúdos que confirmem suas ideias e conceitos preexistentes e verifique os fatos antes de compartilhá-las. A maioria das histórias que parecem difíceis de acreditar são falsas.

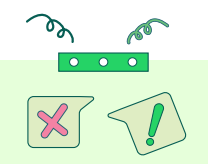

Mensagens e links com erros ortográficos ou caracteres incomuns podem ser notícias falsas ou conter boatos.

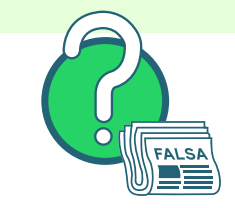

#### Muito importante

Seja cuidadoso com o que você compartilha. Se você tiver dúvidas, é melhor não compartilhar.

#### Eleições de 2024 | Whatsapp

#### Colaboração com a Justiça Eleitoral

Canal de denúncias extrajudicial exclusivo com TSE. Para cooperar com a Justiça Eleitoral no combate aos disparos em massa de mensagens, vedados pelo **art. 34, II, da Resolução 23.610/2019**, o WhatsApp estabeleceu um canal de denúncias extrajudicial com o Tribunal Superior Eleitoral voltado a permitir que ele informe ao WhatsApp contas suspeitas de realizar disparos em massa. Recebidas as denúncias, o WhatsApp conduzirá uma investigação interna para verificar se as contas indicadas violaram seus Termos de Serviço, com o banimento imediato de contas violadoras.

#### Canal de Recebimento de Ordens Judiciais

Durante as Eleições de 2024 , o WhatsApp disponibilizará um canal de comunicação com a Justiça Eleitoral <sup>[1]</sup> para o recebimento de ordens eleitorais direcionadas ao WhatsApp LLC <sup>[2]</sup>. No contexto da dinâmica da colaboração do WhatsApp com a Justiça Eleitoral, é importante considerar uma vez mais que as mensagens pessoais trocadas entre os usuários são criptografadas. Dessa forma, o combate a abusos e violações às regras eleitorais deve estar focado na atuação que incida sobre os agentes e não sobre o conteúdo das mensagens. Para tanto, o WhatsApp pode ser notificado por ofício para o cumprimento da ordem, independentemente de sua inclusão no polo passivo da representação (**art. 17, §1º-B, da Resolução 23.608/2019 do TSE**). Veja a seguir como o WhatsApp pode colaborar com esses esforços.

**Suspensão ou banimento de contas de usuários** Para a ordem judicial que determine suspensão ou banimento de conta no WhatsApp, favor indicar na intimação o número completo da conta entendida como responsável pelo ilícito:

#### +55 (CÓDIGO DE ÁREA) NÚMERO DE TELEFONE

Identificação e posterior responsabilização de usuários através do fornecimento de dados e registros eletrônicos Em conformidade com a legislação do Brasil (art. 39 da Resolução 23.610/2019 do TSE e art. 15 do Marco Civil da Internet), o WhatsApp também coleta e armazena registros de acesso (endereço de IP) de usuários associados a contas registradas no Brasil pelo prazo de 6 meses, podendo fornecer mediante ordem judicial tais informações, bem como as informações básicas de usuário disponíveis, que podem incluir: informações do aparelho e sistema operacional, versão do app, data e horário de registro, status de conexão, última conexão com data e hora, nome, endereço de e-mail e informações de cliente web.

Seguindo as etapas indicadas abaixo, essas informações podem colaborar para a identificação de um usuário responsável pela divulgação de um conteúdo ilícito.

# www.registro.br/cgi-bin/whois/ No campo de busca "faça sua consulta", digitar o número dos IPs fornecidos.

Aparecerá o nome do provedor de conexão.

Acessar o site

| ASN:              | 00000000    | País                | XXXXXXXXX  |
|-------------------|-------------|---------------------|------------|
| Contato de Abuso: | xxxxxxxxxx  | Contato do Titular: | xxxxxxxxx  |
| Titular:          | XXXXXXXXXXX | Contato Técnico:    | XXX XXXXXX |
| Documento:        | 00000000    | Delegação:          | xxxxxxxxx  |
| Responsável:      | xxxxxxxxxx  | Criado:             | xxxxxxxxx  |
|                   |             |                     |            |

Solicitar autorização judicial para a quebra de sigilo de dados e expedição de ofício para o respectivo provedor de conexão (como, por exemplo, Tim, Claro/NET, Vivo, etc), indicando o endereço de IP pesquisado, bem com a data e hora fornecidas, para que ele forneça os dados pessoais do assinante disponíveis em seus sistemas.

Além dos dados que poderão ser fornecidos pelo WhatsApp, o usuário também pode ser identificado a partir do seu número de telefone. Para isso, basta seguir o seguinte procedimento:

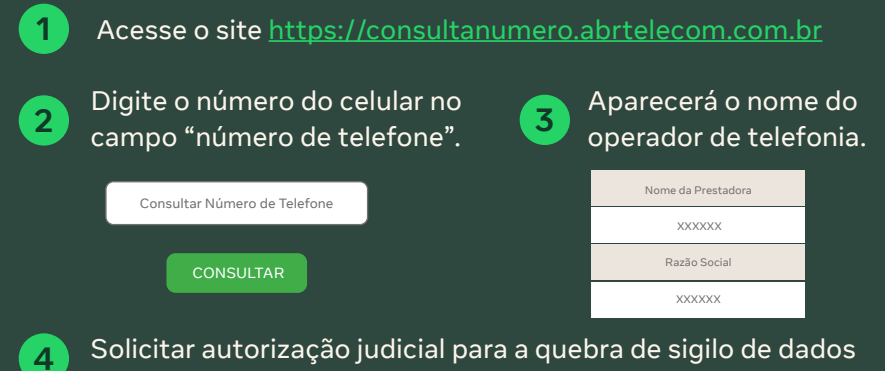

Solicitar autorização judicial para a quebra de sigilo de dados e expedição de ofício para o respectivo operador de telefonia, indicando o número do celular pesquisado, para que ele forneça os dados pessoais do titular disponíveis em seus sistemas.

[1] eleitoral\_meta@tozzinifreire.com.br

[2] Para fins de investigações criminais, de crimes eleitorais ou crimes comuns, o sistema disponível em www.whatsapp.com/records, deve ser utilizado.